# Aide-Mémoire : Création d'un compte utilisateur

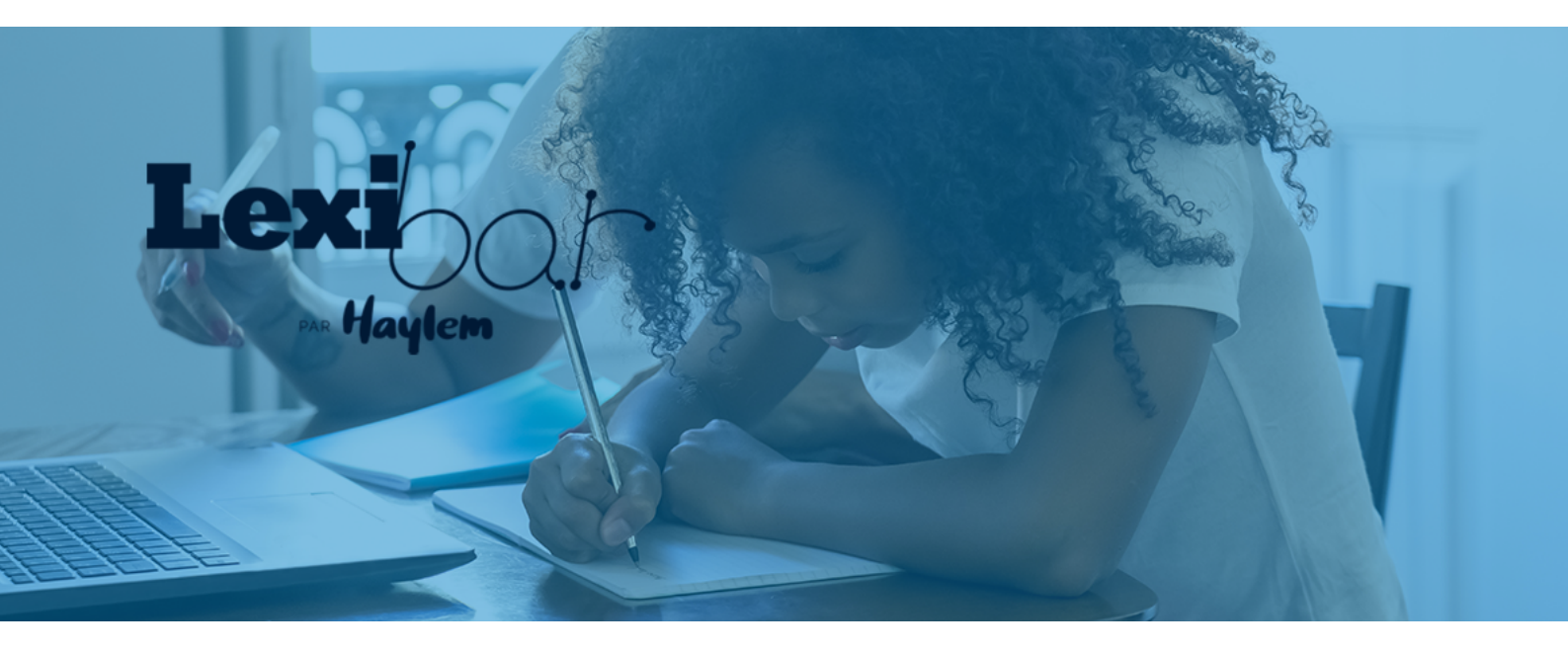

Le compte utilisateur via la **console de gestion Haylem** vous permet de gérer vos licences et les activations du logiciel Lexibar sur vos postes informatiques.

# Lexique

**Compte utilisateur** : Personne ayant un accès à la console de gestion.

**Compte produit** : Lié à un abonnement du produit Lexibar.

**Code d'association** : Séquence de 5 x 5 chiffres liée à un compte produit, qui permet d'activer Lexibar et d'associer un compte utilisateur à un compte produit. (xxxxx-xxxxx-xxxxx-xxxxx)

**Administrateur** : Personne responsable du compte produit. C'est elle qui peut délivrer l'accès à un compte produit à d'autres utilisateurs en ajoutant leurs adresses courriel à celui-ci.

## Étapes menant à la création du compte utilisateur et à l'association d'un compte produit

### 1- Se rendre au account.portal.haylem.ca

| Haylem   CONSOLE<br>DE GESTION                                                                                                    |                                                       | <b>J</b> 1-855-539-4369                                                    | f Ƴ in ▣ ◎ <del>FR</del><br>EN |
|----------------------------------------------------------------------------------------------------|-------------------------------------------------------|----------------------------------------------------------------------------|--------------------------------|
| Tableau de bord                                                                                                    |                                                       |                                                                            | Jannick Bélanger               |
| Bienvenue                                                                                                    | Ouvrir u                                              | une session                                                                |                                |
|                                                                                                    |                                                       |                                                                            |                                |
| <b>2- Création d'un compte uti</b><br>Sous la rubrique <b>« Ouvrir une</b><br>cliquer sur <b>« Je ne possède pa</b><br><b>compte »</b> et suivre les étapes<br>créer le compte utilisateur. | <b>lisateur :</b><br>session »,<br>as de<br>en vue de | Ouvrir une ses<br>Courriel<br>Mot de passe<br>Se souvenir de moi<br>Se cor | Sion<br>Mot de passe oublié?   |

**3- Une fois le compte utilisateur créé,** cliquer sur le + à droite de la mention **« Vos comptes »**. Insérer le code d'association de la licence Lexibar liée.

| Vos comptes                                                                                            | + Ajouter |
|----------------------------------------------------------------------------------------------------|-----------|
| Il n'y a pas de compte produit associé à votre compte utilisateur. Veuillez ajouter un compte produit. |           |
|                                                                                                    |           |

#### 4- Déterminer l'administrateur du compte produit

Par défaut, la personne qui associe le compte produit pour une première fois, devient l'administrateur.

Pour changer l'administrateur, il faut que celui-ci sélectionne le compte produit en question en cliquant sur le bouton **« Connexion ».** 

Ensuite, il doit se rendre dans le menu apparaissant sous le nom du compte utilisateur (en haut à droite) et doit sélectionner l'option **« Paramètres du compte ».** 

| Tableau de bord                   |                                                    | 💄 Mon profil                   |
|-----------------------------------|----------------------------------------------------|--------------------------------|
| Paramètres du compte              |                                                    | 😕 Utilisateurs                 |
| Informations                      | Changer les informations relatives à votre compte. | 💠 Paramètres du compte         |
| Codes d'association<br>Transférer | Identifiant personnalisé<br>Pays<br>Canada         | 🖁 Historique de facturation    |
| Supprimer                         | Rágion<br>Quebec                                   | 🛄 Gestionnaire d'installations |
|                                   | Sauvegarder                                        | <b>≓</b> Mes comptes           |

Enfin, il doit cliquer sur le bouton **« Transférer »** et ajouter l'adresse courriel du nouvel administrateur, qui aura préalablement créé un compte utilisateur.

| aramètres du compte |                                           |
|---------------------|-------------------------------------------|
| Informations        | Transférer l'administration de ce compte. |
| Codes d'association | Transférer                                |
| Transférer          |                                           |
| Supprimer           |                                           |
| Supprimer           |                                           |

#### 5- Ajouter des utilisateurs au compte produit

## Procédure à suivre

Seul un administrateur peut donner des accès à un utilisateur afin que celui-ci puisse activer le logiciel et avoir accès au gestionnaire d'installation.

Sélectionner le compte produit pour lequel on souhaite ajouter des utilisateurs en cliquant sur « **Connexion** ».

Aller dans le menu déroulant sous votre identifiant en haut à droite et cliquer sur « **Utilisateurs** ». Cliquer sur + Ajouter et entrez les adresses courriel des utilisateurs et les permissions octroyées.

Pour autoriser l'activation du logiciel sur des postes de travail ainsi que l'accès au gestionnaire d'installations, sélectionner « Voir/Modifier » pour cet utilisateur.

| Courriel                                                                            |                                               |
|-------------------------------------------------------------------------------------|-----------------------------------------------|
| The Stateurs Module:                                                                | s et permissions                              |
| ConstructionCestionImage: Section d'instanceGestionImage: Section d'instanceGestion | allations O Aucun accès<br>O Voir             |
| ☐ Gestionnaire d'installations                                                      | ation  Aucun accès  Voir  Voir  Voir/Modifier |

Ajouter

Annuler

# Étapes de création du compte utilisateur et association d'une licence à un logiciel via la section « À propos » de Lexibar.

1- Démarrer le logiciel Lexibar.

2- Pour accéder à la fenêtre « À propos »,

dans **Windows**, faire un clic droit sur l'icône Lexibar qui se trouve dans votre barre d'outils, en bas à droite près de l'heure, ou sous la petite flèche qui cache les applications.

Sur **macOS**, faire un clic simple sur l'icône Lexibar qui se trouve dans vos applications.

3- Cliquer sur « À propos ».

4. Cliquer sur « Créer un compte utilisateur ou se connecter à votre compte existant ».

5- Cliquer sur « lier cet appareil à un compte ».

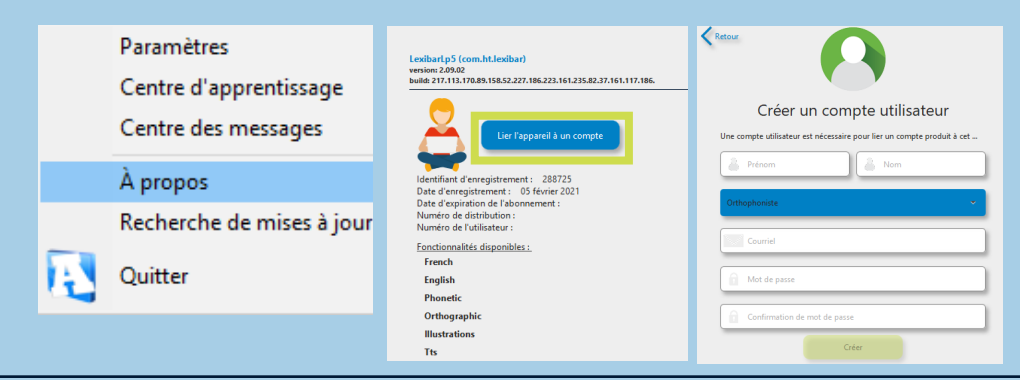

**6-** Lier le compte utilisateur au compte produit (licence Lexibar) à l'aide du code d'association (séquence de 5 x 5 chiffres).

Si vous avez préalablement créé un compte utilisateur auquel la licence a été associée via la console de gestion, sélectionnez simplement le compte produit que vous désirez lier à cet appareil.

|                                                                   | Lier votre appareil                                                       |
|-------------------------------------------------------------------|---------------------------------------------------------------------------|
|                                                                   | Veuillez sélectionner le compte produit que vous désirez lier à cet appar |
| Lier votre appareil<br>Veullez inscrire votre code d'association. | École la Petite Source                                                    |
|                                                                   | 9999987391<br>Milina Patri                                                |
| Arrows                                                            | -                                                                         |
|                                                                   | Nelina Fatty                                                              |

# Utilisation du Gestionnaire d'installations

| <ol> <li>Se rendre au account.portal.haylem.ca</li> </ol>                                                                 |                                           |
|----------------------------------------------------------------------------------------------------|-------------------------------------------|
| 2. Ouvrir une session à l'aide des informations de co                                                                     | onnexion.                                 |
| <b>3.</b> À l'aide du bouton <b>Connexion</b> choisir le compte prode souhaitez avoir une vue d'ensemble des installation | uit pour lequel vous<br>s.                |
| <b>4.</b> Une fois dans le bon compte produit, via le menu votre identifiant en haut à droite, cliquer sur 🖵 Gesti        | déroulant sous<br>onnaire d'installations |
| <b>5.</b> Une fois dans le gestionnaire d'installations, vous toutes les activations du logiciel sous ce compte pro       | aurez un aperçu de<br>duit.               |

| 113     | activation(s)               | sur 129 permise(s) |                                             |                                         |                      | _                  | 87.60%     |
|---------|-----------------------------|--------------------|---------------------------------------------|-----------------------------------------|----------------------|--------------------|------------|
| Filtr   | e produits<br>ribart.pS, Le | sibar 🔹            |                                             | Filtre version:<br>Aucune séle          | s<br>ction =         |                    |            |
| Excel   | PDF P                       | rint               |                                             |                                         |                      | Rechercher :       |            |
| 0       | ы                           | Identifiant        | Produit <sup>11</sup> Version <sup>11</sup> | Nom de l'ordinateur                     | Dernière utilisation | Nombre de sessions | Action     |
| 0       |                             |                    | Lexibart.p5                                 |                                         | 2021-02-09 12:48:51  | 305                |            |
| 0       |                             |                    | Lexibart.p5                                 |                                         | 2021-02-09 15:32:28  | 256                |            |
| 0       |                             |                    | LexibarLp5                                  | 110000000000000000000000000000000000000 | 2021-02-05 11:04:24  | 173                |            |
| 0       |                             |                    | Lexibart.p5                                 | 1-1000000000000000000000000000000000000 | 2020-10-27 10:49:19  | 342                |            |
| 0       |                             |                    | Lexibart.p5                                 | 0.000                                   | 2020-10-19 12:47:23  | 225                |            |
| 0       |                             |                    | Lexibart.p5                                 |                                         | 2021-02-10 13:21:48  | 283                |            |
| 0       |                             |                    | LexibarLp5                                  |                                         | 2020-12-11 13:29:23  | 291                |            |
| ٥       |                             |                    | Lexibart.p5                                 |                                         | 2021-02-11 09:57:45  | 282                |            |
| 0       |                             |                    | Lexibart.p5                                 |                                         | 2020-11-09 13:08:44  | 154                |            |
| 0       |                             |                    | LexibarLp5                                  |                                         | 2021-02-11 10:39:07  | 166                |            |
| Affiche | 10 <b>9</b> ék              | éments             |                                             |                                         | Préc                 | édent 1 2 3 4 5    | 12 Suivant |

6

Gestionnaire d'installations

Affichage de l'élement 1 à 10 sur 113 éléments

#### a. Pour obtenir des informations sur une activation :

Sélectionner le poste et cliquer sur le bouton d'aperçu, à droite. S'il n'est pas visible, cliquer sur le + pour le faire apparaitre.

| isactiver | Excel PDI | F Print          |                     |                         |                     |                                                    | NOUNCICIEI I       |    |
|-----------|-----------|------------------|---------------------|-------------------------|---------------------|----------------------------------------------------|--------------------|----|
| ) Id      | l Iden    | tifiant 1        | Produit 1           | Version                 | Nom de l'ordinateur | Demière utilisation                                | Nombre de sessions | Ad |
|           |           |                  | LexibarLp5          |                         |                     | 2021-02-09 12:48:51                                | 305                |    |
|           |           |                  | LexibarLp5          |                         |                     | 2021-02-09 15:32:28                                | 256                |    |
|           |           |                  |                     |                         |                     | Re                                                 | harrhar -          |    |
| Excel     | PDF Print | t                |                     |                         |                     | Re                                                 | chercher :         |    |
| Excel     | PDF Print | t<br>Identifiant | Produit             | t <sup>11</sup> Version | Nom de l'ordinateur | Re<br>Dernière utilisation                         | Nombre de sessions |    |
| Excel     | PDF Print | t<br>Identifiant | Produit<br>Lexibart | t <sup>11</sup> Version | Nom de l'ordinateur | Dernière utilisation           2021-02-09 12:48:51 | Nombre de sessions |    |

#### b. Pour retirer une activation sur un poste :

Sélectionner le poste et cliquer sur le bouton « **Poubelle** » à droite ou sur « **Désactiver** ». S'il n'est pas disponible, cliquer sur le + pour le faire apparaitre.

Lexibar sera automatiquement désactivé sur ce poste et une activation se libèrera dans votre compte produit.

| Xésac | tiver Excel | PDF Print    |            |         |                                         |                      | Rechercher :       |       |
|-------|-------------|--------------|------------|---------|-----------------------------------------|----------------------|--------------------|-------|
| 8     | Id III I    | dentifiant 1 | Produit 14 | Version | Nom de l'ordinateur                     | Demière utilisation  | Nombre de sessions | Actio |
| •     |             |              | LexibarLp5 |         |                                         | 2021-02-09 12:48:51  | 305                |       |
| 5     |             |              | LexibarLp5 |         |                                         | 2021-02-09 15:32:28  | 256                |       |
| Exc   | cel PDF P   | rint         |            |         |                                         | Rec                  | hercher :          |       |
| C     | D Id        | Identifiant  | Produit    | Version | Nom de l'ordinateur                     | Dernière utilisation | Nombre de sessions |       |
| 0     | ).<br>      |              | Lexibart   | p5      | , (2000) (2000) (2000)                  | 2021-02-09 12:48:51  | 305                |       |
| 0     | 0           |              | Lexibart   | p5      | 100000000000000000000000000000000000000 | 2021-02-09 15:32:28  | 256                |       |

Questions fréquentes

# Quoi faire si j'ai besoin d'activer Lexibar avec un code d'association, et que je ne semble pas avoir d'accès au compte produit?

Vous devez communiquer avec l'administrateur du compte afin qu'il vous donne un accès utilisateur.

Pour savoir qui est administrateur, connectez-vous à votre compte utilisateur via la console de gestion Haylem.

Lorsque l'écran « **Vos comptes** » apparait, cliquez sur « **+ Ajouter** ». Entrez le code d'association que vous avez en main.

Ce compte sera ajouté à vos comptes, mais vous n'aurez pas d'accès. Toutefois, vous pourrez voir l'information reliée à ce compte, qui en est l'administrateur et communiquer avec lui par courriel.

D'autres questions? N'hésitez pas à nous contacter.

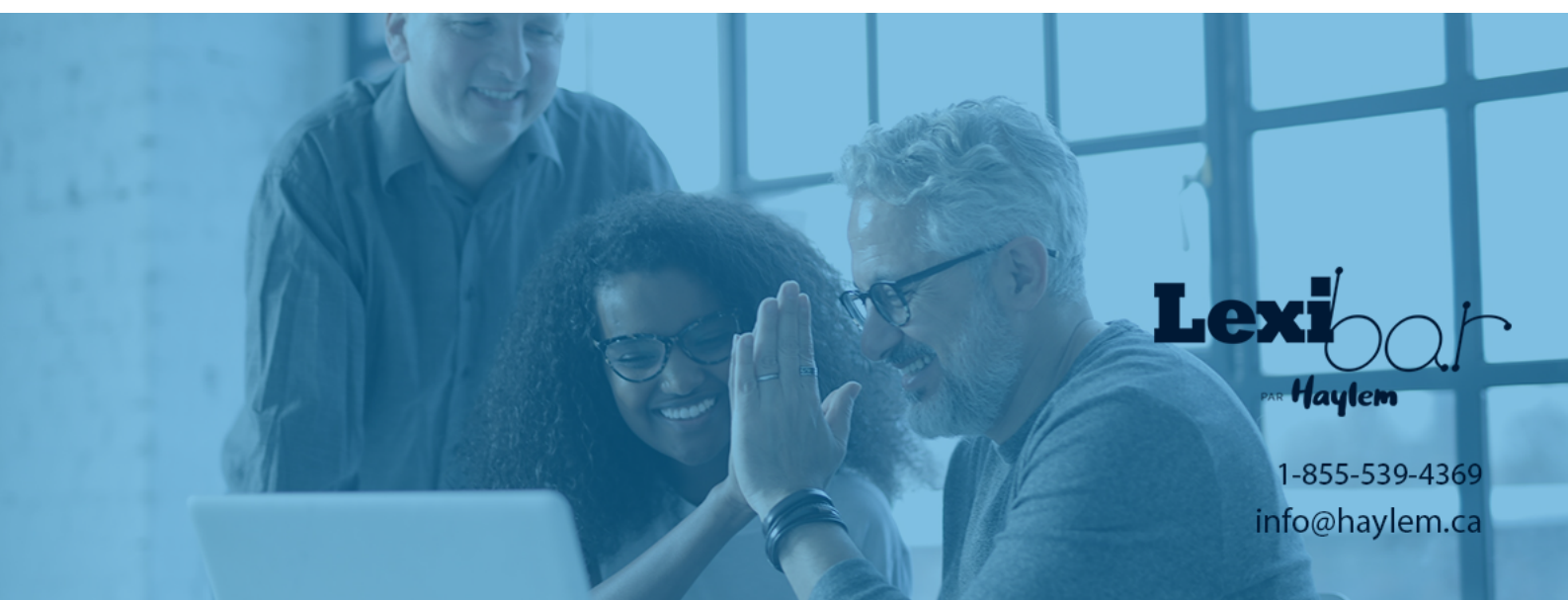